## Kurzanleitung My pool control System EASY ONE Rx

### pH-Sensor kalibrieren

|                |                                                                                                    | Anzeige                 |                             |  |
|----------------|----------------------------------------------------------------------------------------------------|-------------------------|-----------------------------|--|
| pH kalibrieren | mit ▶ von "Auto" auf "Hand" stellen                                                                                                    |                         |                             |  |
|                | mit ▼ zur Funktion "Kalibrieren" ►                                                                                                    |                         |                             |  |
|                | mit ▼ zur Funktion "pH-Kalibrierung" ►                                                                                                    | -                       |                             |  |
|                | Messwasserzufuhr schließen                                                                                                    | •                       |                             |  |
|                | pH-Sensor aus Messzelle schrauben                                                                                                    | -                       |                             |  |
|                | pH-Sensor mit Papiertuch abtrocknen                                                                                                    | -                       |                             |  |
|                | pH-Sensor in Pufferlösung pH 7.0 stellen                                                                                                    | Messwert<br>Erk. Puffer | 7,15 pH                     |  |
|                | wenn sich die Messwertanzeige nicht mehr verändert (nach mind 1 Minute):                                                                                                    | Messwert<br>Frk Puffer  | 7,00 pH                     |  |
|                | <ul> <li>drücken, <u>festhalten und zusätzlich</u> </li> <li>drücken, <u>festhalten und zusätzlich</u></li> <li>drücken, <u>festhalten und zusätzlich</u></li> <li>drücken, <u>festhalten und zusätzlich</u></li> </ul>            |                         | 7,00 pH                     |  |
|                | pH-Sensor mit Papiertuch abtrocknen                                                                                                    |                         |                             |  |
|                | pH-Sensor in Pufferlösung pH 4.0 stellen                                                                                                    | Messwert<br>Erk. Puffer | 4,13 pH                     |  |
|                |                                                                                                    |                         | 4,00 pH                     |  |
|                | wenn sich die Messwertanzeige nicht mehr verändert (nach mind. 1 Minute):                                                                                                    | Messwert<br>Erk. Puffer | 4,00 pH                     |  |
|                | drücken, <u>festhalten und zusätzlich</u>                                                                                                    |                         | 4,00 pH                     |  |
|                | mit ▼ kann nun die Steilheit und der Nullpunkt des pH-Sensors abgefragt werden.<br>Liegen die Werte nicht im Normbereich erfolgt eine Fehlermeldung. Kalibrierung<br>wiederholen, pH-Sensor erneuern oder Service benachrichtigen. |                         |                             |  |
|                | mit ◀ und "ESC" beenden                                                                                                    |                         |                             |  |
|                |                                                                                                    | pH<br>Redox<br>25.0 ⁰C  | 7.20 pH<br>675 mV<br>Hand ▶ |  |
|                | pH-Sensor in Messzelle schrauben                                                                                                    |                         |                             |  |
|                | Messwasserzufuhr öffnen                                                                                                    |                         |                             |  |
|                | mit ▶ von "Hand" auf "Auto" stellen                                                                                                    | -                       |                             |  |

Sollen weitere Parameter eingestellt/geändert werden ist, die vollständige Bedienungsanleitung zu benutzen. Diese Eingaben/Änderungen sind nur dem autorisierten Fachservice vorbehalten.

# Kurzanleitung My**pool**control System EASY ONE Rx

|                                   |                                         | Anzeige                |
|-----------------------------------|-----------------------------------------|------------------------|
| Sollwert eingeben<br>oder ändern  | mit ▼ zur Funktion "Regleinstellung", ► |                        |
|                                   | mit ▼ "pH-Regler", ▼ "Sollwert", ►      |                        |
|                                   | mit ▲ und ▼ Sollwert eingeben           | Sollwert<br>► 7.20 pH  |
|                                   | mit ◀ und "ESC" beenden                 |                        |
|                                   |                                         |                        |
| P-Bereich eingeben<br>oder ändern | mit ▼ zur Funktion "Regleinstellung", ► |                        |
|                                   | mit ▼ "pH-Regler", ▶ ▼ "P-Bereich" ▶    |                        |
|                                   | mit ▲ und ▼ P-Bereich eingeben          | P-Bereich<br>▶ 0.20 pH |
|                                   | mit ◀ und "ESC" beenden                 |                        |
|                                   |                                         |                        |

### pH-Sollwert eingeben und verändern

### Redox-Sollwert eingeben und verändern

| Sollwert eingeben<br>oder ändern  | mlt ▼ zur Funktion "Regleinstellung"       |                                  |                                      |
|-----------------------------------|--------------------------------------------|----------------------------------|--------------------------------------|
|                                   | mit ▶ und ▶,,Redox-Regler", ,,Sollwert", ▶ |                                  |                                      |
|                                   | mit ▲ und ▼ Sollwert eingeben              | Sollwert<br>▶                    | 750 mV                               |
|                                   | mit ◀ und "ESC" beenden                    |                                  |                                      |
|                                   |                                            |                                  |                                      |
| P-Bereich eingeben<br>oder ändern | mit ▼ zur Funktion "P-Bereich", ►          |                                  |                                      |
|                                   | mit ▲ und ▼ P-Bereich eingeben             | P-Bereich                        |                                      |
|                                   |                                            |                                  | 50 mV                                |
|                                   | mit <b>◀</b> und " <b>ESC</b> " beenden    |                                  |                                      |
|                                   |                                            | pH<br>Redox<br>25.0 <sup>0</sup> | 7.20 pH<br>675 mV<br>C Auto <b>Þ</b> |
|                                   |                                            |                                  |                                      |